## BETA ALPHA PSI ANNUAL MEETING WI-FI

#### CONNECT TO: 2024 BAP Annual Meeting PASSWORD: Deloitte

A special thank you to our WI-FI sponsor:

# onsor: **Deloitte**.

### DOWNLOAD THE AAA MOBILE APP

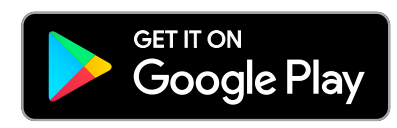

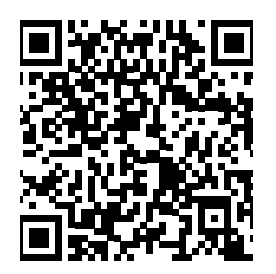

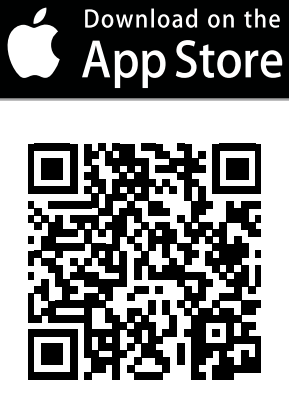

Please note: You **MUST USE THE EMAIL THAT YOU USED WHEN YOU REGISTERED FOR THE MEETING** as this is what we will use to verify your registration.

The Beta Alpha Psi Annual Meeting will be utilizing the **PAPERLESS CPE PROCESS. YOU WILL USE THE AAA MEETING APP FOR CPE CHECK-IN.** 

- Open the Beta Alpha Psi Annual Meeting app on your smartphone or tablet.
- Click on the Agenda Icon.
- Select the session you are attending.
- Locate the "Check In" Icon within your session and tap on it.
- You will be asked to enable your camera, choose "Allow".
- Scan the QR code displayed in the back of the room check-in and check-out.

#### THE "CHECK IN" ICON WILL NOT APPEAR UNTIL 30 MINUTES BEFORE THE SESSION BEGINS.

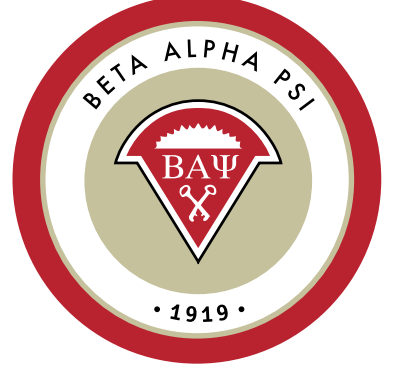

At any time, you can return to the dashboard and tap on the "Sessions Scanned" icon to check if your scans have been successfully completed.

After the meeting, you will receive detailed instructions on how to receive your Certificate of Completion.

#### HYATT REGENCY GUEST INFORMATION: CLICK HERE

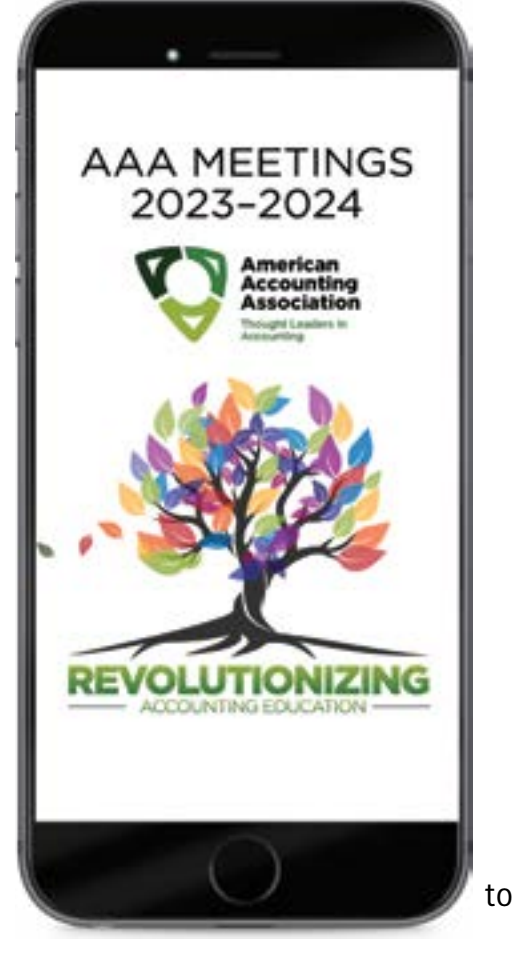